## របៀបស្ពែន Thai QR Code នៅលើកម្មវិធី LOLC Mobile

## <mark>សម្គាល់</mark>: ស្វែនបានចំពោះ Merchant ដែលមានប្រើប្រាស់ Thai QR Code ដែលមានស្លាកសញ្ញា PromptPay

- 1 បើកដំណើរការកម្មវិធី LOLC Mobile
- 2 ចុចពាក្យ Pay
- 3 ្មប៊ុប៊ញាក្យ៍ QR Pay (Android) ឬ Scan QR Code (iOS)

0

0

- 4 ស្ពែន QR Code របស់អ្នកទទួលប្រាក់
- 5 បន្ទាប់ពីស្វែន QR Code ប្រព័ន្ធនឹងបង្ហាញផ្ទាំងសម្រាប់អតិថិជនបំពេញព័ត៌មាននៃការផ្ទេរប្រាក់ដូចជា៖

ជ្រើសរើសគណនី KHR ដើម្បីផ្ទេរប្រាក់ចេញ

Pay From This Account ៖

Input or Select Purpose 🗧 🕯

- Select Currency
- Amount

- ប្រព័ន្ធនឹងបង្ហាញរូបិយប័ណ្ណ THB ដោយស្វ័យប្រវត្តិ បញ្ចូលចំនួនទឹកប្រាក់ដែលត្រូវទូទាត់ ចំពោះ Static QR Code ប្រព័ន្ធនឹង បង្ហាញចំនួនទឹកប្រាក់ដោយស្វ័យប្រវត្តិ ចំពោះ Dynamic QR Code បញ្ចូល ឬជ្រើសរើសគោលបំណងនៃប្រតិបត្តិការ
- 6 ចុចពាក្យ Pay នោះប្រព័ន្ធនឹងបង្ហាញប្រតិបត្តិការលម្អិត
- 7 ចុចពាក្យ Confirm
- 8 បញ្ចូល PIN Code ដើម្បីផ្ទៀងផ្ទាត់ប្រតិបត្តិការផ្ទេរប្រាក់ ប្រព័ន្ធនឹងបង្ហាញពាក្យ Payment Successful
- 🥹 ចុចពាក្យ Dismiss នោះប្រព័ន្ធនឹងបង្ហាញពាក្យ Success
- 🔟 ្ចចពាក្យ Back To Home ដើម្បីបញ្ចប់ប្រតិបត្តិការ

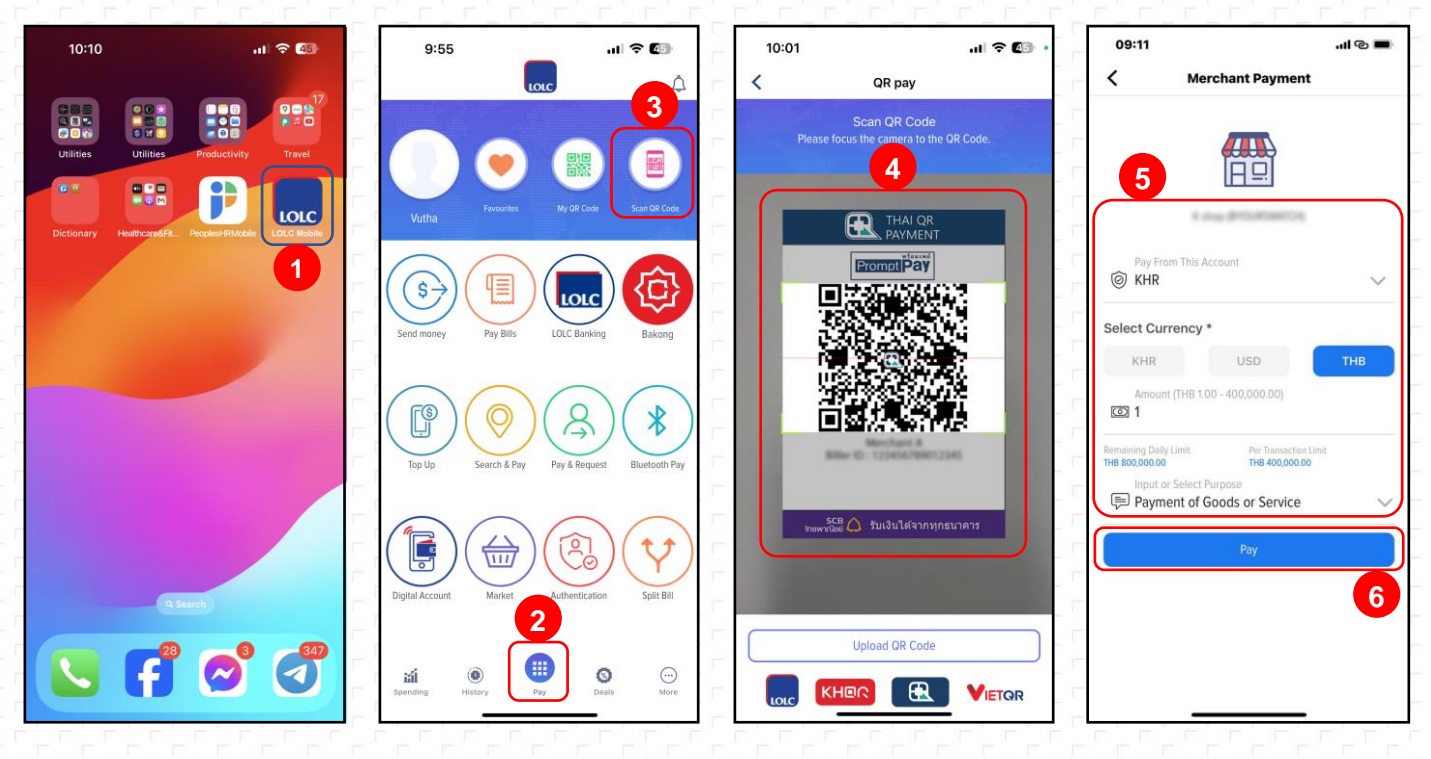

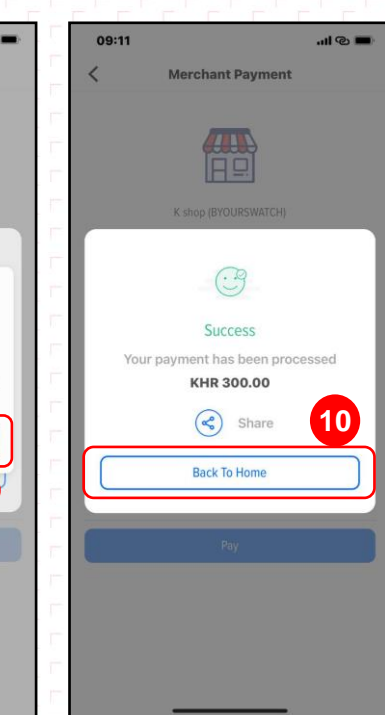

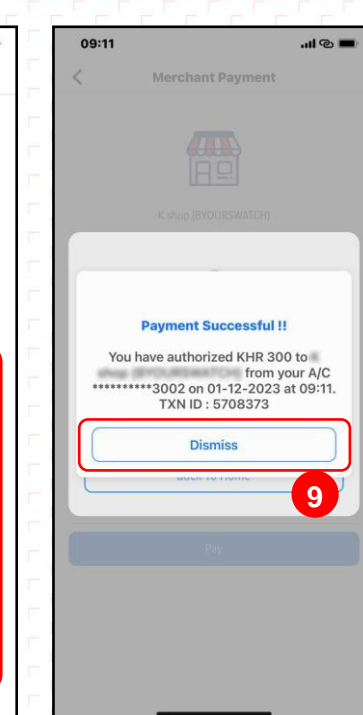

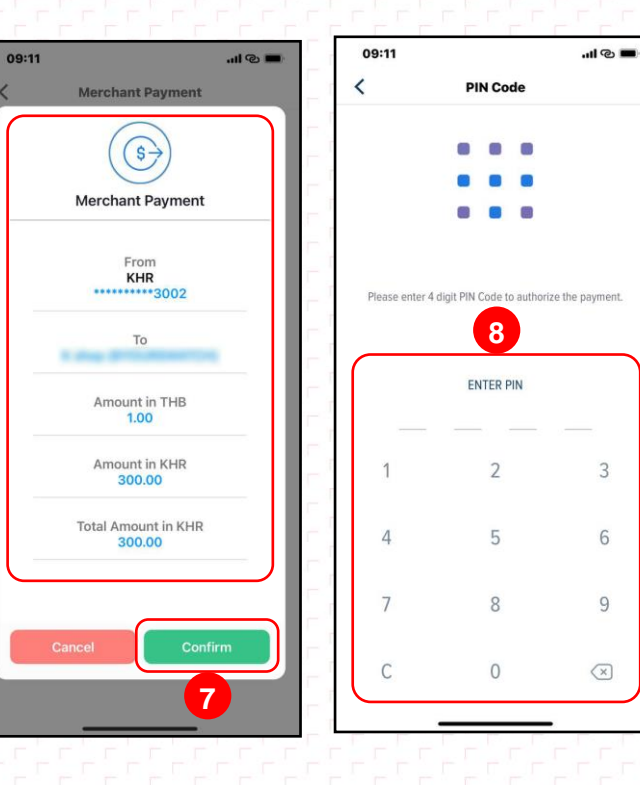

<

– ចប់ –